# 7188E3 Quick Start

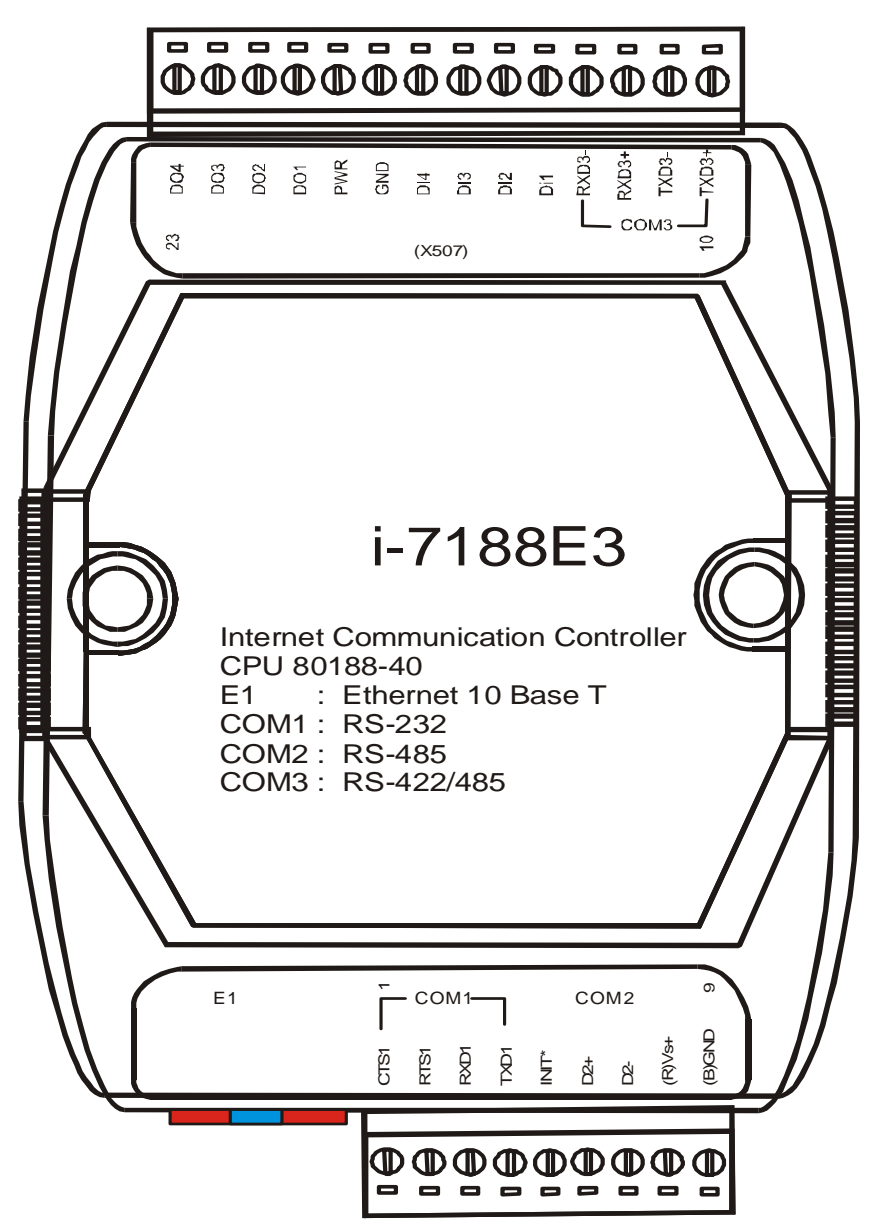

**Refer** below files to get more information:

- 1 7188e\Document\Readme.htm
- 2. 7188e\Document\7188E\_Quick\_Start.pdf
- 3. 7188e\Document\Introduction.pdf
- 4. 7188e\Document\7188eh.pdf
- 5. 7188e\Tcp\Vxcomm\Doc\Big5 or Eng or Gb2312\Vxcomm.htm
- 6. 7188e\Tcp\Xserver.htm
- 7. 7188e\Tcp\Xserver\Function.htm

### 1. Use 7188xw.exe to link 7188E3

Step 1: Run 7188xw.exe in host-PC to enter MiniOS7. Step 2: Use DIR command to get the default shipping of 7188E3 as follows:

```
ICP_DAS MiniOS7 for I-7188e Ver. 1.00 build 014,Aug 15 2001 13:53:26
SRAM:256K, FLASH MEMORY:256K
Serial number= 5A 5A 5A 5A 5A 5A 5A
i7188e>dir
0)autoexec.bat 10/29/2001 22:29:01 13[0000D]C002:0000-C002:000D
1)vxcomm.exe 10/23/2001 00:44:28 73674[11FCA]C004:000D-D201:0007
Total File number is 2 Free space=122825 bytes
i7188e>_
```

The Xserver, VxComm.exe, is the standard firmware when the 7188E series is shipped. It can support **virtual COM & Ethernet I/O applications** without any modification.

Step 3: Use "inp 0" to read D/I of 7188E3 as follows:

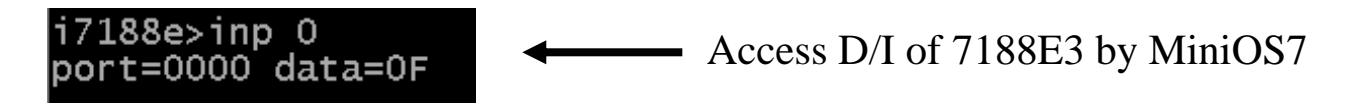

Step 4: Use "outp 0 value" to set D/O of 7188E3 as follows:

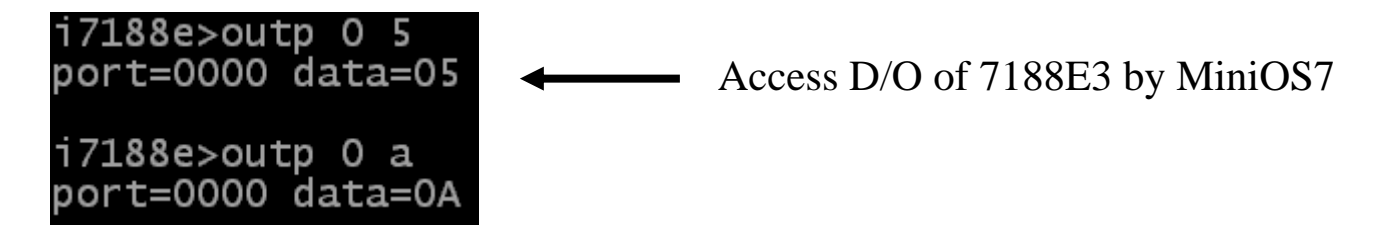

### 2. Use Client4.exe to link 7188E3

Step 1: Run 7188e\Tcp\Xserver\Client\Common\VB5\Client4\Client4.exe in host-PC. Press "Connect" button to connect to 7188E3. Send command "01", "10".

| ECHO Clie<br>Server I<br>Server Por | DNS, IP: 192.168.30.23            | Connect<br>Isconnect |                 |
|-------------------------------------|-----------------------------------|----------------------|-----------------|
| Send                                | 10                                | □ With CR            |                 |
| Receive :                           | y3.0.00[10/22/2001]I∢<br>7188E3I∢ | <b>01</b> (Fin       | rmware version) |
|                                     |                                   | <b>10</b> (M         | odule name)     |
|                                     | Clear                             | EXIT                 |                 |
| Status: Connection to 192           | 2.168.255                         |                      |                 |

Step 2: Send "161", "162" and "163" to readout COM port setting.

| 💐 Client side host name: I            | DNS, IP: 192.168.30.23                          | X                      |
|---------------------------------------|-------------------------------------------------|------------------------|
| ECHO Clier<br>Server IF<br>Server Por | nt<br>9 : 192.168.255.1<br>t : 10000            | Connect<br>Disconnect  |
| Send                                  | 163                                             | □ With CR              |
| Receive :                             | v3.0.00[10/22/2001]<br>7188E3I<br>0600 8 N 11 1 | 161 (Setting of COM1)  |
|                                       | 9600,8,N,11                                     | 162 (Setting of COM2 ) |
|                                       | Olaar                                           | 162 (Setting of COM2 ) |
| Status: Connection to 192             | .168.255                                        |                        |

Step 3: Send "170000" and "18000005" to access D/I/O of 7188E3.

| 💐 Client side host name: l            | DNS, IP: 192.168.30.23                |     | ×                           |                 |
|---------------------------------------|---------------------------------------|-----|-----------------------------|-----------------|
| ECHO Clier<br>Server II<br>Server Por | nt<br>P : 192.168.255.1<br>t : 10000  | Dis | onnect                      |                 |
| Send                                  | 18000005                              |     | UWith CR                    |                 |
| Receive :                             | 7188E3I<br>9600,8,N,1I<br>9600,8,N,1I | -   | <b>170000</b><br>(Read valu | e of address 0) |
|                                       | 9600.8.N.H                            |     |                             |                 |
|                                       |                                       | _   | 18000005                    |                 |
|                                       |                                       |     | (Output 05                  | to address 0)   |
|                                       | Clear                                 |     |                             |                 |
| Status: Connection to 192             | .168.255                              |     |                             |                 |

- Step 4: Disconnect and then reconnect at port 10002.
- Step 5: Select "With CR" and then send "**\$02M**" to read 7000 module's ID which is connected to 7188E3's COM2.

| 🐂 Client side host name: l        | DNS, IP: 192.168.30.23   | ×          |
|-----------------------------------|--------------------------|------------|
| F ECHO Clier                      | nt                       |            |
| Server II                         | <b>P</b> : 192.168.255.1 | Connect    |
| Server Per                        | t:10002                  | Disconnect |
| 3                                 |                          |            |
| Send                              | DUZM                     |            |
| Receive :                         | !027021 <b>I</b>         | _          |
|                                   |                          |            |
|                                   |                          |            |
|                                   |                          |            |
|                                   | Clear                    |            |
|                                   |                          |            |
| Status: Connection to 192.168.255 |                          |            |

Step 6: Disconnect and then reconnect at port 10003.

Step 7: Select "With CR" and then send "**\$03M**" to read 7000 module's ID which is connected to 7188E3's COM3.

| 🐂 Client side host name:            | DNS, IP: 192.168.30.23                | ×                                |
|-------------------------------------|---------------------------------------|----------------------------------|
| ECHO Clie<br>Server II<br>Server Po | nt<br>P:192.168.255.1<br>t:10003<br>1 | Connect<br>Disconnect<br>With CR |
| Receive :                           | !027021<br>!037060D                   | _                                |
|                                     |                                       |                                  |
|                                     | Clear                                 | EXIT                             |
| Status: Connection to 192.168.255   |                                       |                                  |

# 3. Use SendTCP to link 7188E3

Step 1: Run SendTCP in host-PC.

| 👝 OrCAD Release 9 | 🕨 📝 Configure Wizard             |
|-------------------|----------------------------------|
| 💼 AllAPI Network  | • Send232                        |
| 💼 Icq             | 🕨 📝 Send TCP help                |
| 💼 HyperSnap-DX    | 🔸 👘 Send TCP                     |
| 👼 7188e           | 🕨 🕞 PCDiag 🔸 🥡 Uninstall PC Diag |
| 💼 Startup         | •                                |
| 🍋 🔺               | •                                |

| 🍓 Send TCP : 7188E/8000E Diagnostics App. v1.16                                                                                           |                                                                                                    |
|----------------------------------------------------------------------------------------------------|----------------------------------------------------------------------------------------------------|
| Config TCP/IP   [192.168.255.1]   Connect   Disconnect   Send   Clear Result     Send Data:   Send   Send     Receive :   Clear     Clear | Network Status         Gateway:       NC         Mask:       NC         MAC:       NC         7188E COM Status         NC       Set         Fw. Ver.         NC         MiniOs7 Version         NC         Close |

Step 2: Press "Connect" button to connect to 7188E3.

| Send TCP : 7188E/8000E Diagnostics App. v1.16 |                                                                                                    |
|-----------------------------------------------|----------------------------------------------------------------------------------------------------|
| Config TCP/IP                                 | Network Status         Gateway:       192.168.0.1       Set         Mask:       255.255.0.0       Set         MAC:       00:80:31:00:01:1d       Modify IP         7188E COM Status       9600,8,N,1       Set         Fw. Ver.       v3.0.01[11/19/2001]       MiniOs7 Version         v1.0.14(2001/8/1)       Close |

### Step 3: Send command "10" to 7188E3.

| Send TCP : 7188E/8000E Diagnostics App. v1.16                                                                                                    |                                                                                                    |
|----------------------------------------------------------------------------------------------------|----------------------------------------------------------------------------------------------------|
| Config TCP/IP<br>[192.168.255.1<br>Connect Disconnect<br>7188E3 is connected<br>7188E3<br>Select Port:<br>Port 1<br>Send Data with<br>Port 1<br>Send Data:<br>Send Data:<br>Clear<br>Clear | Network Status         Gateway:       192.168.0.1         Mask:       255.255.0.0         MAC:       00:80:31:00:01:1d         MAC:       00:80:31:00:01:1d         Modify IP       00:80:31:00:01:1d         7188E COM Status       9600,8,N,1         Set       Set         Fw. Ver.       v3.0.01[11/19/2001]         MiniOs7 Version       v1.0.14(2001/8/1) |
|                                                                                                    | Close                                                                                                    |

Step 4: Select "**Port 2**" and "**CR**". Then send "**\$02M**" to read 7000 module's ID which is connected to 7188E3's COM2.

| 😋 Send TCP : 7188E/8000E Diagnostics App. v1.16                                                                                                    |                                                                                                    |
|----------------------------------------------------------------------------------------------------|----------------------------------------------------------------------------------------------------|
| Config TCP/IP<br>[192.168.255.1<br>Connect Disconnect<br>7188E3 is connected<br>Select Port:<br>Port 2 C None CR LF C<br>Send Data<br>[24.30.32.4d.<br>Receive :<br>Clear [1027021<br>[21.30.32.37.30.32.31] | 7188E       Gateway:       [192.168.0.1]       Set         Result       Gateway:       [192.168.0.1]       Set         Mask:       [255.255.0.0]       Set         MAC:       [00:80:31:00:01:1d]         LF_CR C CR_LF       Modify IP         7188E COM Status       [9600,8,N,1]       Set         Fw. Ver.       [v3.0.01[11/19/2001]]       MiniOs7 Version         WiniOs7 Version       [v1.0.14(2001/8/1)]       Close |

If you want to change 7188E's COM ports settings, click "**Set**" to change them. The 7188E's COM port that you want to configure is specified by "**Select Port**" combo list. Port 2 means you want deal with 7188E's COM2.

| 🝓 Send TCP : 7188E/8000E Diagno                                                                                                    | ostics App. v1.16                                                                                                    |                                                                                                    | ⊐× |
|----------------------------------------------------------------------------------------------------|----------------------------------------------------------------------------------------------------|----------------------------------------------------------------------------------------------------|----|
| Config TCP/IP<br>192.168.255.1<br>Connect Disconnect<br>7189E2 is connected<br>7189E2 is connected<br>7 | Send Command To 7188E<br>10<br>Send Clear Result<br>Baud: 115200<br>DataBit: 8<br>Parity: None<br>StopBit 1<br>Value (Clear Result)<br>None<br>Value (Clear Result)<br>Parity: 1<br>Value (Clear Result)<br>Value (Clear Result)<br>Value (Clear Resul | Network Status<br>Gateway: 192.168.0.1 Se<br>255.0.0 Se<br>0:31:00:01:1d<br>Modify IP<br>atus<br>2001]<br>MiniOs7 Version<br>V1.0.14(2001/8/1) |    |
|                                                                                                    |                                                                                                    | Close                                                                                                    |    |

## 4. Use 7188E3.exe to link 7188E3

 $Step 1: Run 7188e \ Tcp \ Xserver \ Client \ Module \ 7188e3 \ Vb5 \ 7188E3.exe.$ 

| 👟 7188E3                                                                                                    |                                                                                                    |
|----------------------------------------------------------------------------------------------------|----------------------------------------------------------------------------------------------------|
| Server Connection<br>Host IP: 192,168.255,1 Set IP<br>Connect Exit<br>Server Information<br>Firmware Ver<br>Server Name<br>Server Configuration<br>Gateway Set<br>Mask Set | Server / COM1<br>Configuration<br>Baud Rate 9600 Data : • •<br>Parity • •<br>COM Port Setting Stop : • •<br>Send \$01M F CR<br>Response CR |
| Echo Service<br>Send Echo Test<br>Response<br>Send / Receive Data<br>Send 01<br>Response                                                                                   | Configuration<br>Baud Rate 9600 Data :<br>Parity<br>COM Port Setting Stop :<br>Send \$01M CR<br>Response                                   |
| D/O D/O D D D D D D D D D D D D D D D D                                                                                                    | Server / COM3<br>Configuration<br>Baud Rate 9600 Data : •<br>Parity •<br>COM Port Setting Stop : •<br>Send \$01M                           |

Step2: Press "Connect" button. Then the program will send command to readout relative information about 7188E3 and start to scan DI of 7188E3.

| 🐃 7188E3                                                                                                    |                                                                                                    |
|----------------------------------------------------------------------------------------------------|----------------------------------------------------------------------------------------------------|
| Server Connection<br>Host IP: 192.168.255.1 Set IP<br>Disconnect Exit<br>Server Information<br>Firmware Ver Va 0.00[10/22/2001]D<br>Server Name 7188E3D<br>Server Configuration<br>Gateway 192.168.0.1 Set<br>Mask 255.255.0.0 Set | Server / COM1<br>Configuration<br>Baud Rate 115200 Data : 8<br>Parity None<br>COM Port Setting Stop : 1<br>Send \$01M CR<br>Response CR<br>Server / COM2 |
| Echo Service<br>Send Echo Test<br>Response <11Echo Test>D<br>Send / Receive Data<br>Send 01<br>Response                                                                                                    | Configuration<br>Baud Rate 115200 Data : 8<br>Parity None<br>COM Port Setting Stop : 1<br>Send \$01M CR<br>Response                                      |
| DIO<br>D/O<br>F<br>Response<br>D/I<br>Response<br>DF<br>DF<br>DF                                                                                                    | Server / COM3<br>Configuration<br>Baud Rate 115200 Data : 8<br>Parity None<br>COM Port Setting Stop : 1<br>Send \$01M<br>Response CR                     |

Step 3: Send "10" to readout the module name.

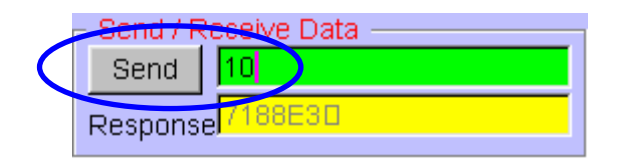

Step 4: Connect 7188E3's DI0 and DO0 and then select check box to turn on D/O channel. 7188E3.exe will auto scan D/I status every 500 ms (determined in program code).

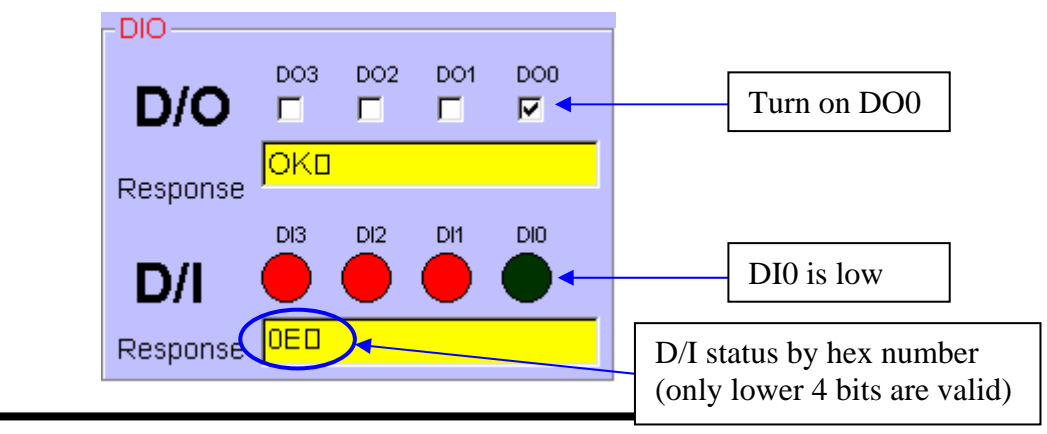

Quick Satrt of 7188E3, Dec/2001, 7MS-007-10 ----- 10

Step 5: Send "\$02M" to read 7000 module's ID which is connected to 7188E3's COM2.

| Γ | Server / COM2                               |
|---|---------------------------------------------|
|   | Configuration<br>Baud Rate 9600 Data : 8    |
| ( | Parity None  COM Port Setting Stop : 1      |
|   | Send\$02MImage: CRResponse1027021□Image: LF |

Step 6: Send "\$03M" to read 7000 module's ID which is connected to 7188E3's COM3.

| - Server / COM3                                      |                                    |                       |          |  |
|------------------------------------------------------|------------------------------------|-----------------------|----------|--|
| <ul> <li>Configura</li> <li>Baud Rational</li> </ul> | ation ——<br>e <mark>19600 —</mark> | Data : <mark>8</mark> | <b>-</b> |  |
| COM Po                                               | rt Setting                         | Parity N<br>Stop : 1  | lone 👻   |  |
| Send                                                 | \$03M<br>1037060D                  |                       | CR       |  |

## 5. Modify Xserver

Step 1: Modify Xserver demos (for example: Demo6).

Step 2: Compile the project.

Step 3: Execute 7188xw.exe to link 7188E3.

Step 4: Delete all files in Flash memory.

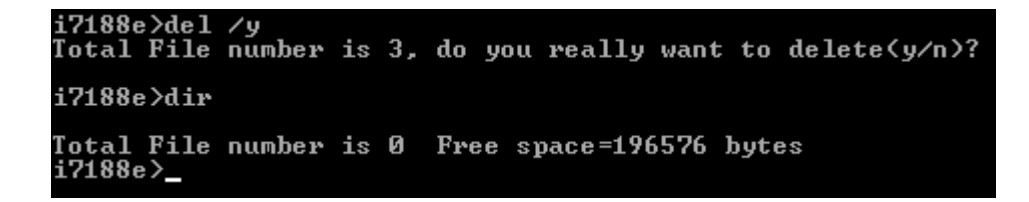

Step 5: Download autoexec.bat and .exe file (for example: Demo6.exe).

| i7188e>load                         |  |  |  |  |
|-------------------------------------|--|--|--|--|
| File will save to COOO:0000         |  |  |  |  |
| StartAddr>B000:FFFF                 |  |  |  |  |
| Press ALT_E to download file!       |  |  |  |  |
| Input filename:autoexec.bat         |  |  |  |  |
| Load file:autoexec.bat              |  |  |  |  |
| Send file info. total 1 blocks      |  |  |  |  |
| Block 1                             |  |  |  |  |
| Iransfer time is: 0.056000 seconds  |  |  |  |  |
| i7188e>                             |  |  |  |  |
|                                     |  |  |  |  |
|                                     |  |  |  |  |
| i7188e>load                         |  |  |  |  |
| File will save to C002:000B         |  |  |  |  |
| StartAddr>C000:002A                 |  |  |  |  |
| Press ALT_E to download file!       |  |  |  |  |
| Input filename:demo6.exe            |  |  |  |  |
| Load file:demo6.exe                 |  |  |  |  |
| Send file info. total 270 blocks    |  |  |  |  |
| Block 270                           |  |  |  |  |
| Iransfer time is: 14.553000 seconds |  |  |  |  |
| 171000                              |  |  |  |  |
|                                     |  |  |  |  |

- Step 6: Connect 7188E3's DI0 to GND and then restart 7188E3 to run new Xserver.
- Step 7: Run client program in host PC (for example: 7188E3.exe). The command protocol between client program and Xserver depandent on user-defined. Send command to 7188E3 to test new user-defined command in Xserver (for example:

19i address  $\rightarrow$  Read input value from address of 7188E3 19o address value  $\rightarrow$  Output value to address of 7188E3).

| 🐃 7188E3                                                             |                                                       |  |  |
|----------------------------------------------------------------------|-------------------------------------------------------|--|--|
| - Server Connection<br>Host IP: 192,168,255,1 Set IP                 | - Server / COM1                                       |  |  |
| Disconnect Exit                                                      | COM Port Setting Stop : 1                             |  |  |
| Server Name 7188E30                                                  | Send \$01M CR<br>Response                             |  |  |
| Mask 255.255.0.00 Set                                                | Server / COM2                                         |  |  |
| Echo Service     Send     Echo Test      Response     <11Echo Test>0 | Baud Rate 115200 Data : 8 - Parity None -             |  |  |
| Send / Receive D<br>Send 19i 0 2                                     | Send \$01M                                            |  |  |
| Response Sending the same                                            | user-defined command can get value as sending command |  |  |
| D/O C C C C C C C C C C C C C C C C C C C                            | DO3 DO2 DO1 ("170000".                                |  |  |
| Response DI3 DI7 DI1 DI0                                             | Parity None  COM Port Setting Stop : 1                |  |  |
| D/I • • • •                                                          | Send \$01M CR<br>Response                             |  |  |
|                                                                      | L]                                                    |  |  |